Version 1.0

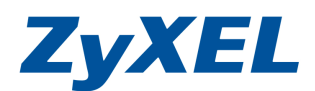

## NSA220 Plus 更新韌體方式及注意事項

更新新的韌體版本需要 3~5 分鐘,煩請您更新耐心等,過程中請勿關閉電源,造成 設備更新失敗。

升級致 3.21(AFG.0)版本前,請先升級到 3.12(AFG.0)版本。

若您的韌體版本為 3.11(AFG.0), 請參考步驟 1~步驟 20, 進行升級韌體版本致 3.12(AFG.0)版本。

若您的韌體版本為 3.12(AFG.0), 請參考步驟 1~步驟 4, 略過步驟 5~步驟 20, 請直參考步驟 21~步驟 23, 進行升級韌體版本致 3.21(AFG.0)版本。

NSA220 Plus 3.21(AFG.0) 韌體版本, 擴增 NSA220 Plus 新功能, 請參考步驟 24~步驟 29 操作設定,進行安裝附加的新功能。

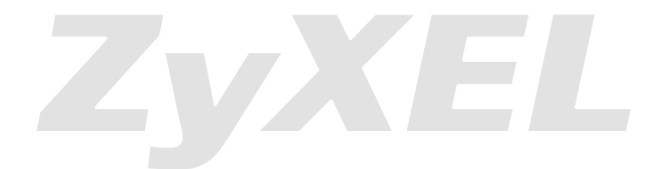

Version 1.0

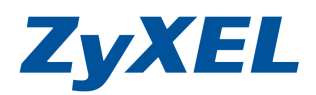

- 步驟1. 請先到下列網址下載韌體版本後,再來進行更新。 <u>ftp://ftp.zyxel.com./NSA-220\_Plus/firmware/NSA-220%20Plus\_3.12(AFG.0)C0.zip</u> <u>ftp://ftp.zyxel.com./NSA-220\_Plus/firmware/NSA-220%20Plus\_3.21(AFG.0)C0.zip</u>
- 步驟2. 開啓網頁,並於網址列輸入<u>http://nsa220plus</u>並按下 Enter 鍵,將出現下列 視窗,請輸入**登入** NSA220 的帳號及密碼(若您未變更過,預設帳號: admin 密碼: 1234)

|             | tp://nsa220plus/zyxel/loginwrap.html |                                     |                    | 💌 🗟 😽 🗙 📴 Bing |
|-------------|--------------------------------------|-------------------------------------|--------------------|----------------|
| 檔案(F) 編輯(E) | 檢視(Y) 我的最愛( <u>A</u> ) 工具(T) 訪       | (明( <u>H</u> )                      |                    |                |
| 🖕 我的最愛 🛛 🕞  | ZyXEL NSA-220 PLUS                   |                                     |                    | â • 🗟 · 🗆 🖶 •  |
|             |                                      |                                     |                    |                |
|             | ZyXEL                                |                                     |                    |                |
|             | 7                                    | VEL NOA DO                          |                    |                |
|             | ∠y                                   | XEL NSA-22                          | 20 PLUS            |                |
|             | 輸入低                                  | 歡迎使用 NSA-22<br>使用者名稱/密碼再            | 10 PLUS<br>按一下登入。  |                |
|             | ú                                    | 使用者名稱:                              |                    |                |
|             | (最多 14 個文數字字)                        | <b>密碼:</b><br>元、可列印字元, <sup>2</sup> | 不可出現英文單引號和雙引號      | )              |
|             | 🏹 注意:<br>諸開啓 Internet Explore        | er 中的 Javascri                      | pt 和 ActiveX 控制設定。 |                |
|             |                                      | 登入 重                                | ₽.<br>R            |                |
|             |                                      |                                     |                    |                |

Version 1.0

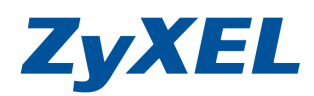

步驟3. 若您的設備並未更改過設備密碼,將會出現下列畫面,請先按下**略過**來登入設備。

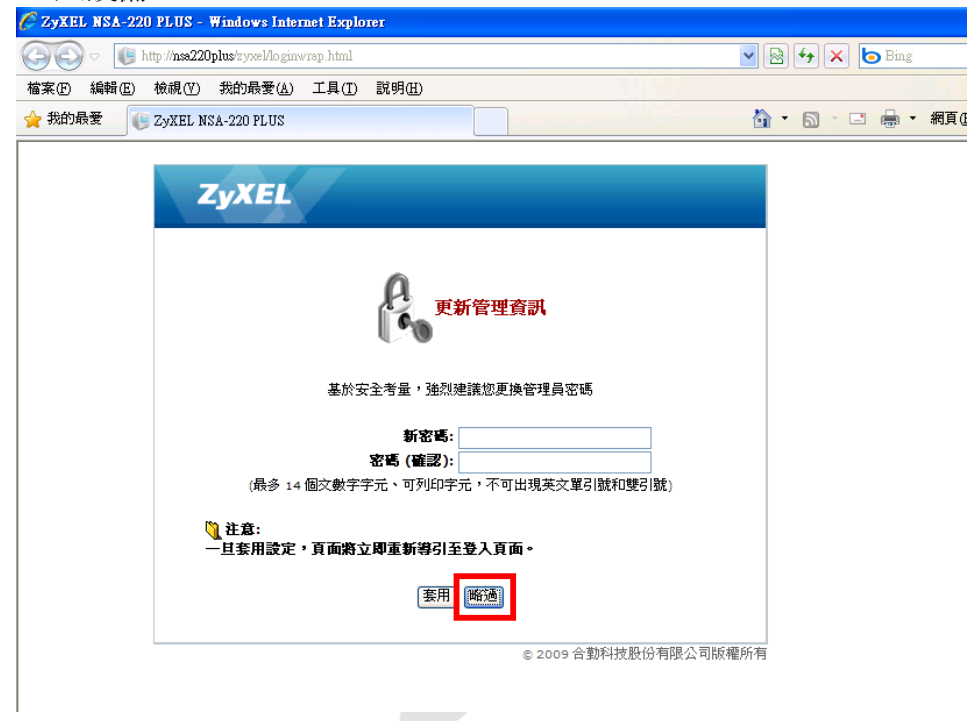

## 步驟4. 請點選管理。

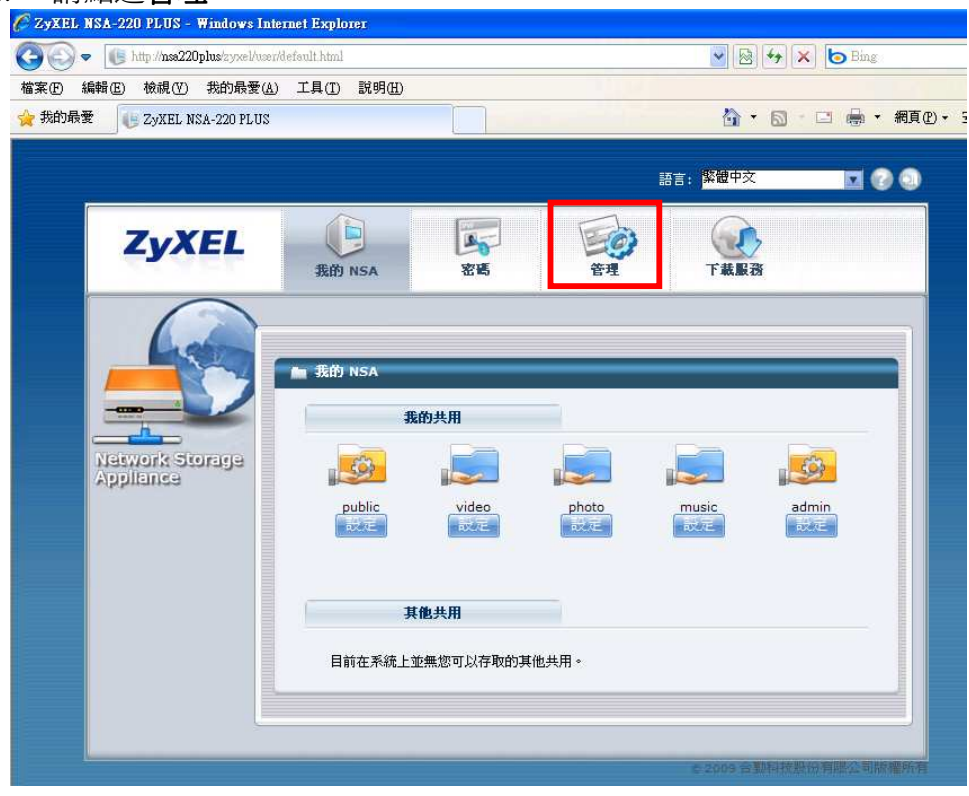

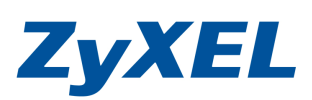

Version 1.0

| 步驟5. 請點選 <b>傷</b>                                    | 存裝置→                   | 點選建立       | 外部磁碟機                      | že∘   |              |                                      |                  |         |
|------------------------------------------------------|------------------------|------------|----------------------------|-------|--------------|--------------------------------------|------------------|---------|
| 🌈 ZyXEL NSA-220 PLUS - Wind                          | lows Internet Explorer |            |                            | -     |              |                                      |                  | . 6 🛛   |
| COO - 🕕 http://nsa220plus/                           | zyxel/admin/index.html |            |                            | ~     | 8 4 × 01     | ing                                  |                  | P -     |
| 檔案(E) 編輯(E) 檢視(Y) 我的                                 | 的最愛(A) 工具(T) 訪         | 明田         |                            |       |              |                                      |                  |         |
| 🚖 我的最愛 🔠 👻 🏉 ZyXEL                                   | R 🕞 ZyXEL 🗙            | 🏉 合勤科技 🏾 🏉 | FTP 🗆 🏾 🏉 新索引標約            | ŧ ľ   |              | ▼ 網頁(2) ▼ 安全                         | ≥性⑥・ 工具(◎)・      | • 🔞 • » |
| × 尋找: NSA                                            |                        | 上一個 下-     | -個 🥖 選項 🖌                  |       |              |                                      |                  |         |
| ZyXEL                                                |                        |            |                            |       | 語言:          | 發體中交                                 |                  |         |
|                                                      | 儲存裝置 - 磁碟區             |            |                            |       |              |                                      |                  | _       |
| Status                                               | 內部磁碟區                  |            |                            |       |              |                                      |                  |         |
|                                                      |                        | -          |                            |       | 「「編輯」2:掃     | 苗 目示:修復 国:擴列                         | 花 亩 : 刪除         |         |
| E-F NSA-220 PLUS ▲                                   | 狀態                     | 磁碟區        | 磁碟設定                       | 磁構    | Ê            | 糧                                    | 動作               |         |
| □ - <b>局服器名稱</b><br>□ - 日期/時間<br>□- 儲存装置<br>□ 磁碟 ■ ■ | 降級                     | CSO        | 日本<br>BBCD<br>資料保護 (RAID1) | disk2 | 228.75 GB 總計 | 6.38% (14.59<br>GB) 已使用<br>93.62% 剩餘 | 5 <sup>2</sup> 1 |         |
| ●-綱路<br>○-應用程式                                       | 建立内部 磁端量<br>外部磁振度      |            |                            |       |              |                                      |                  |         |
|                                                      |                        |            |                            |       | <b>国</b> 〉:編 | 睹 目:尋找 合:退出                          | 2 2 :掃描          |         |
| -Broadcatching                                       | 狀態                     | 磁碟區        | 檔案系統                       | 磁構    | 谷            | 量                                    | 動作               |         |
| — 印表赞同服器<br>— 複製同步按鈕<br>— 套件管理                       | 駅況良好                   | 1          | fat32                      | USB2  | 7.62 GB 總計   | 0.60% (46.69<br>MB) 已使用<br>99.40% 剩餘 | Fear             |         |
| C-eMile                                              | 建工作副磁味器                |            |                            |       |              |                                      |                  |         |
|                                                      | 🤤 訊息                   | 準備就緒       |                            |       |              |                                      |                  |         |
| 完成                                                   |                        |            |                            |       |              | 近端內部網路                               | Vig + 🔍 10       | 0% •    |

步驟6. 此動作將會格式化隨身碟,請先備份隨身碟資料,格式化的過程,隨身碟 的資料全會清空;請給定磁碟區名稱,檔案系統請點選FAT32,並點選套 用進行格式化隨身碟。

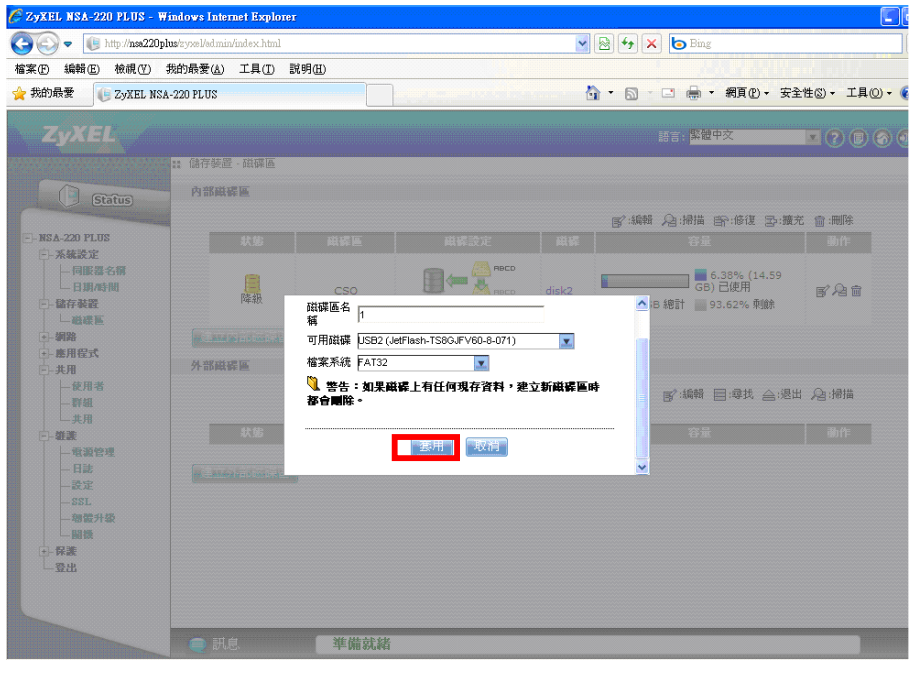

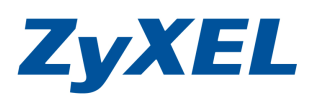

Version 1.0

## 步驟7. 格式化隨身碟過程畫面。

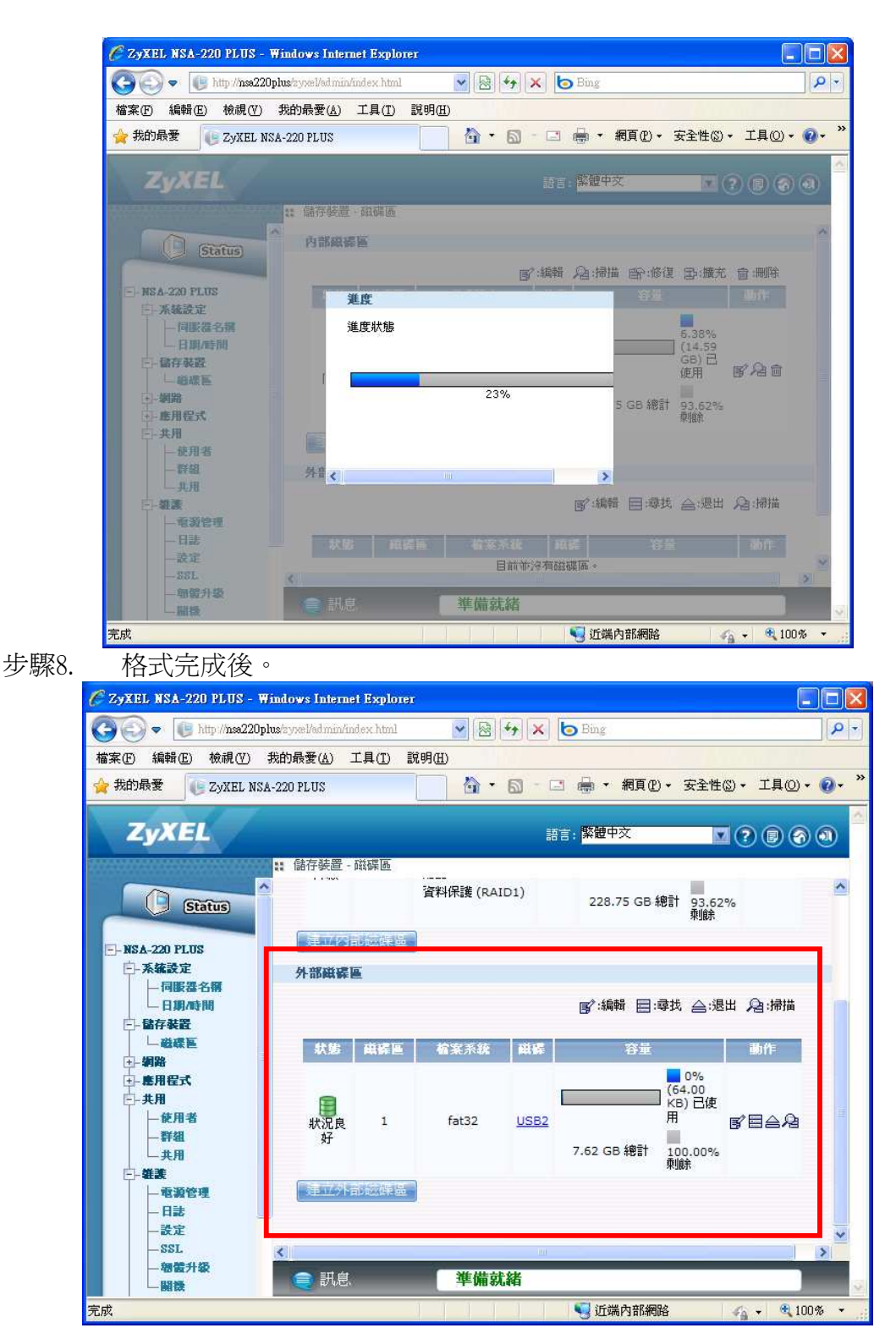

Version 1.0

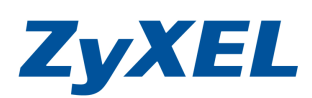

| <b>E</b> | 程式集(P)           | , |
|----------|------------------|---|
| 2        | ) 文件(12)         | , |
| la 📝     | • 設定(3)          | ľ |
| essid    | )搜尋①             | , |
| Prof     | ) 說明及支援(出)       |   |
| × 📨      | / 執行 <u>(R</u> ) |   |
| Mopu     | 登出 Bonnie(L)     |   |
| 20       | 電腦關機(1)          |   |

- 步驟10. 在 **"開啓"** 欄位**輸入** <u>\\ NSA220plus 名稱</u>(如: \\nsa220plus)或使用<u>\\\NSA220</u> plus 的 IP 位址</u>(如: \\192.168.1.33) **並點選 "確定"**,即會顯示下列連線 圖示。

| 執行     |                                     | ? 🛛   |
|--------|-------------------------------------|-------|
|        | 輸入程式、資料夾、文件或網際網路<br>稱,Windows會自動開啓。 | 資源的名  |
| 開啓(0): | Mass220plus                         | ~     |
|        | 確定取消                                | 瀏覽(B) |

步驟11. 請點選1資料夾(為 USB 隨身碟的儲存空間),並進入資料夾。

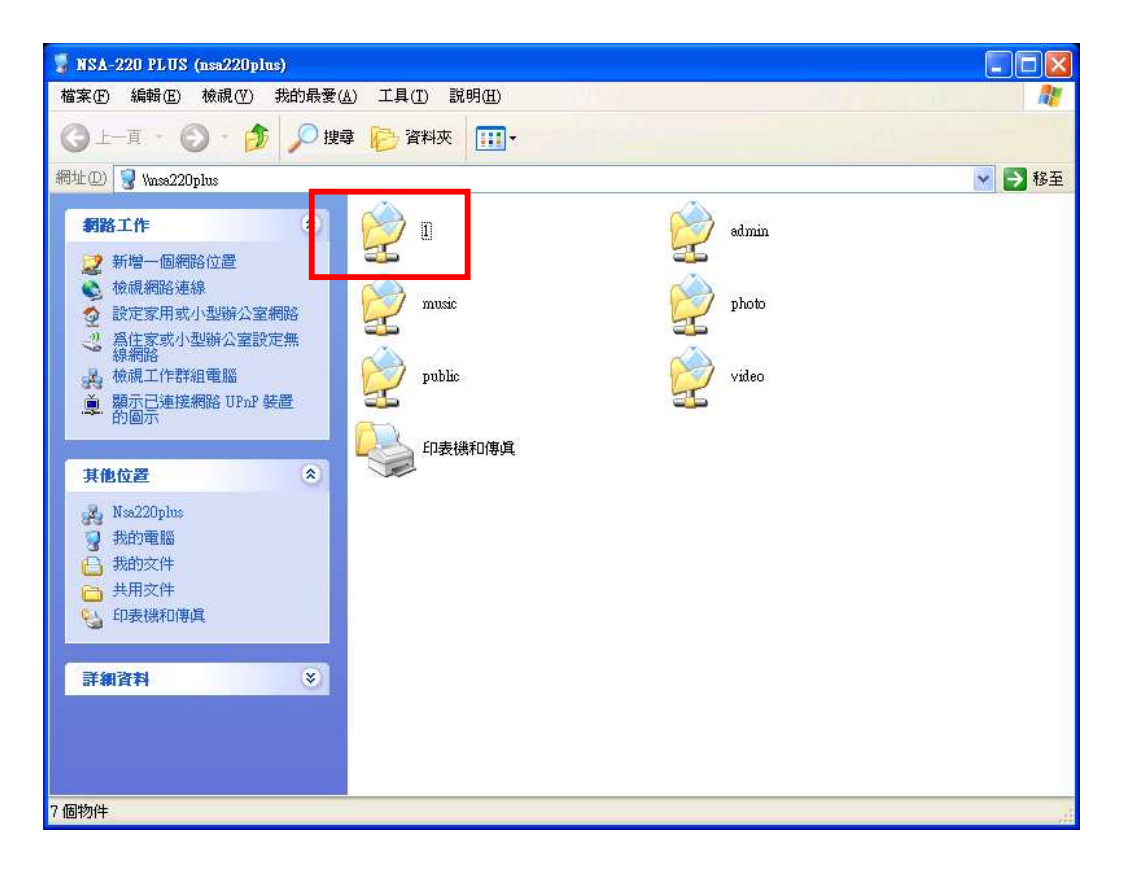

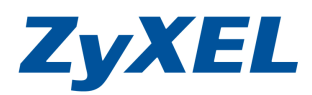

Version 1.0

步驟12. 將下載後的韌體版 NSA220\_PLUS 3.12(AFG.0)C0.zip 檔案複製到此資料夾 中。

| 🧧 1 (位於 NSA-220 PLUS (nsa220plus)) |                                             |        |
|------------------------------------|---------------------------------------------|--------|
| 檔案(F) 編輯(E) 檢視(Y) 我的最愛(A) 工具       | I) 説明(H)                                    |        |
| 🕞 上一頁 🔹 🌍 🔹 🏂 🎾 搜尋 🍋 3             | 野邦夾 111-                                    |        |
| 網址① 😴 \\nsa220plus\1               |                                             | 💙 🏓 移至 |
| 檔案及資料夾工作                           | NSA-220_Plus_3.12(AFG.0)C0.zip<br>15,681 KB |        |
| 其他位置                               |                                             |        |
| 詳細資料 😵                             |                                             |        |
|                                    |                                             |        |
|                                    |                                             |        |
|                                    |                                             |        |
|                                    |                                             |        |
|                                    |                                             |        |
|                                    |                                             |        |
|                                    |                                             |        |
|                                    |                                             |        |
|                                    |                                             |        |
|                                    |                                             |        |
|                                    |                                             |        |
|                                    |                                             |        |
|                                    |                                             |        |
|                                    |                                             |        |
|                                    |                                             |        |
|                                    |                                             |        |

步驟13. 並點選此壓縮的檔案,並解壓檔此檔到在此資料夾中。

| 뎧 1 (位於 NSA-220 PLUS (nsa220plus | ))                                |                                                          |                                                                                                    |
|----------------------------------|-----------------------------------|----------------------------------------------------------|----------------------------------------------------------------------------------------------------|
| 檔案(F) 編輯(E) 檢視(Y) 我的最愛(          | A) 工具(T) 說明(H)                    | UU //                                                    | A 1997 - 1997 - 1997 - 1997 - 1997 - 1997 - 1997 - 1997 - 1997 - 1997 - 1997 - 1997 - 1997 - 1997 - 1997 - 1997 |
| 🔇 上一頁 🔹 🕥 🕑 🎾 搜                  | 尋 😥 資料夾 🛄 🕇                       |                                                          |                                                                                                    |
| 網址① 🤪 \\nsa220plus\1             |                                   |                                                          | 💙 🄁 移至                                                                                                    |
| <b>榆案及資料夾工作</b>                  | NSA-220_Plus_3.12(AF<br>15,681 KB | G D) (1)                                                 |                                                                                                    |
| 共肥世世                             |                                   | 檔案總管(ℤ)                                                  |                                                                                                    |
| 詳細資料 📀                           |                                   | 解壓縮全部(A)                                                 |                                                                                                    |
|                                  |                                   | <ul> <li>●使用 ESET NOD32 Antivirus 掃描<br/>進階選項</li> </ul> |                                                                                                    |
|                                  |                                   | 7-Zip 🕨                                                  | 開啓壓縮檔                                                                                                    |
|                                  |                                   | 開啓檔案(∐) ▶                                                | 解壓縮檔案                                                                                                    |
|                                  |                                   | 傳送到(11) ▶                                                |                                                                                                    |
|                                  |                                   | 剪下(I)                                                    | 測試壓縮檔                                                                                                    |
|                                  |                                   | 複製(C)                                                    | 加入壓縮檔                                                                                                    |
|                                  |                                   | 建立捷徑(2)                                                  | 壓縮亚郵寄<br>tml、"\\\\$4_220 Plvo 2 12/4₽3-0)                                                                       |
|                                  |                                   | 刪除①                                                      | 加入 NSA-220_1105_9.12(AFG.0)<br>壓縮成 "NSA-220 Plus 3.12(AFG                                                       |
|                                  |                                   | 重新命名( <u>M</u> )                                         | 加入 "NSA-220_Plus_3.12(AFG.0)                                                                                    |
|                                  |                                   | 內容(R)                                                    | 壓縮成 "NSA-220_Plus_3.12(AFG                                                                                      |
|                                  |                                   |                                                          |                                                                                                    |
| 從選取的壓縮檔解壓縮檔案至目前的資                | 料夾中。                              |                                                          | .:                                                                                                    |

Version 1.0

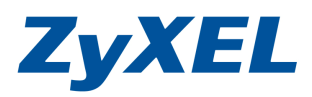

步驟14. 解壓縮後,請再點選 312AFG0C0\_for\_2.30\_or\_above.exe 檔案,並再次解壓 檔案此檔到在此資料夾中。

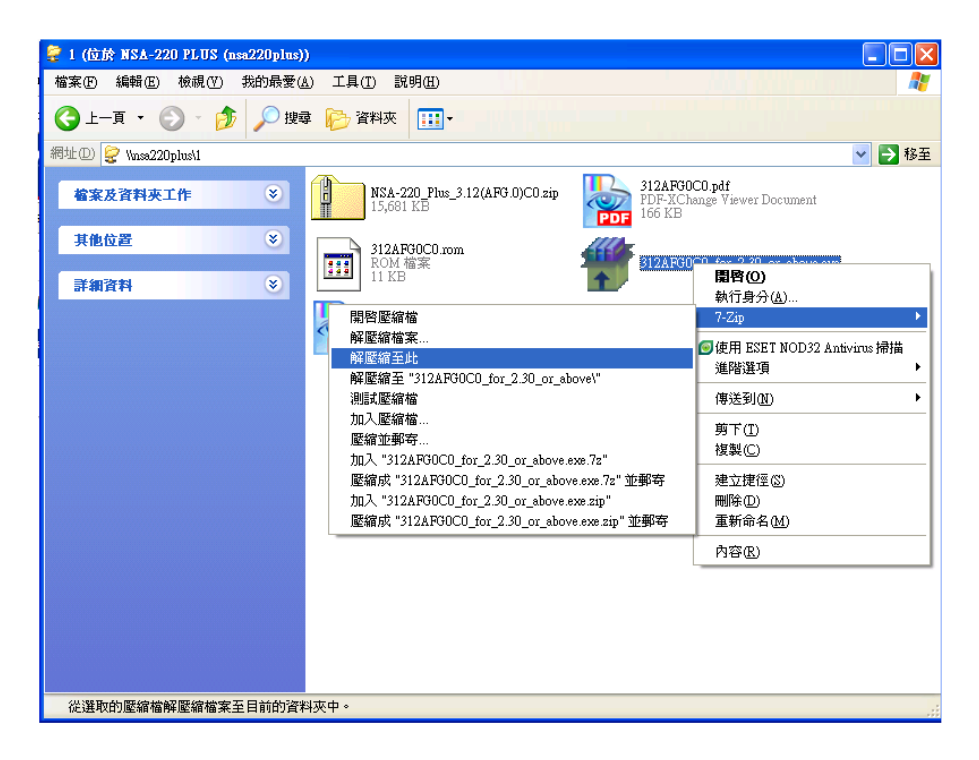

步驟15. 請確認資料夾的內容如下。

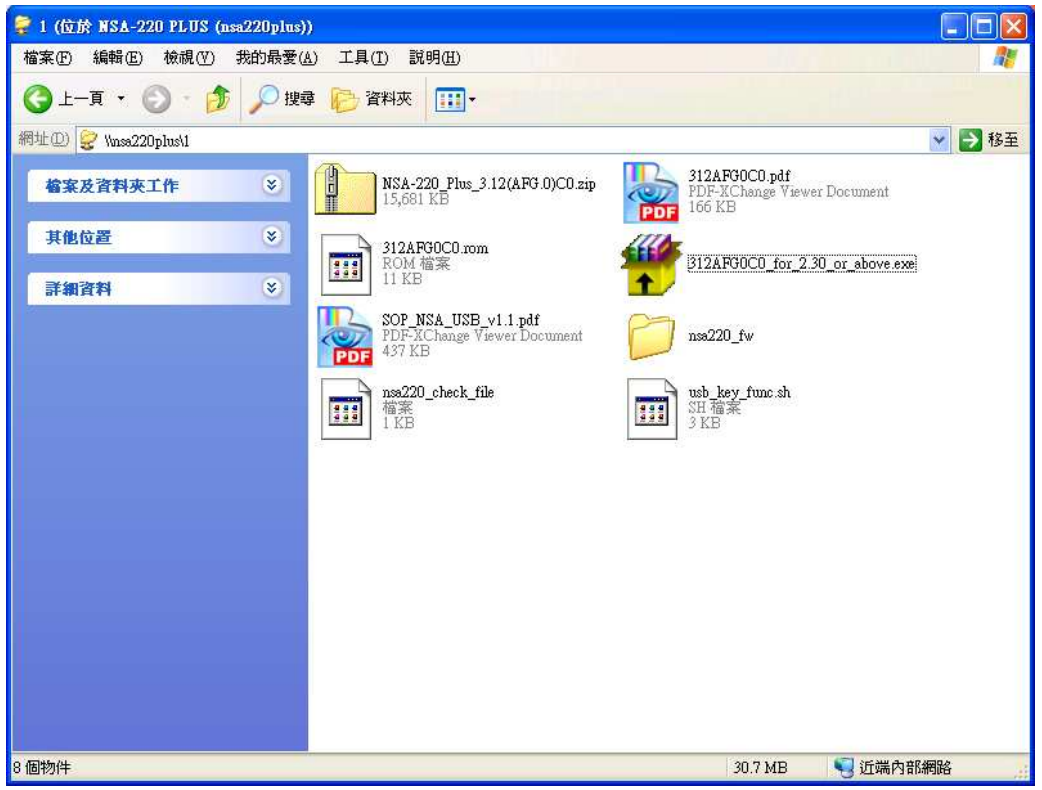

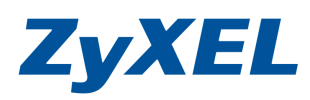

Version 1.0

步驟16. 請從 NSA220 Plus 卸下隨身碟,並請透由管理介面來關閉 NSA220 PLUS。

| 🌈 Zyxel NSA-220 PLUS - Wi                                                                                                    | ndows Internet Explor                                 | ter                                 |                           |                   |
|----------------------------------------------------------------------------------------------------|-------------------------------------------------------|-------------------------------------|---------------------------|-------------------|
| 🕥 🗢 🕕 http://nsa220plus                                                                                                    | s/zyxel/admin/index.html                              | 💌 🗟 😽 🕽                             | K 🔄 Bing                  | - م               |
| 檔案 (E) 編輯 (E) 檢視 (Y) 我                                                                                                    | 的最愛( <u>A</u> ) 工具( <u>T</u> )                        | 說明( <u>H</u> )                      |                           |                   |
| 🚖 我的最爱 🛛 🕞 ZyXEL NSA-:                                                                                                    | 220 PLUS                                              |                                     | 🖃 🖶 🕶 網頁(12) 🗸            | 安全性③ • 工具② • 🕢 •  |
| ZyXEL                                                                                                    |                                                       |                                     | 語言: <mark>繁體中</mark> 交    |                   |
| Flick://oxTub         - Flick://oxTub         - File://oxTub         - Flick://oxTub         - Flick://oxTub         - Flick://oxTub         - Flick://oxTub         - Flick://oxTub         - Flick://oxTub         - Flick://oxTub         - Flick://oxTub         - Flick://oxTub         - Flick://oxTub </td <td>: 維護 - 開張<br/><b>茶統國機</b><br/>按一下重新啓動讓<br/>成功之後燈光就會<br/>一</td> <td>装置重新啓動軟體。 SYS<br/>持續克著。請稍待一分鐘<br/>重新營</td> <td>LED 指示燈會在裝置重新<br/>写重新登入装置。</td> <td><b>啓動時閃爍,重新啓動</b></td> | : 維護 - 開張<br><b>茶統國機</b><br>按一下重新啓動讓<br>成功之後燈光就會<br>一 | 装置重新啓動軟體。 SYS<br>持續克著。請稍待一分鐘<br>重新營 | LED 指示燈會在裝置重新<br>写重新登入装置。 | <b>啓動時閃爍,重新啓動</b> |
| 完成                                                                                                    |                                                       | 1111                                | 5 近端內部網路                  | 🖌 🗸 🔍 100% 🔹      |

- 步驟17. NSA-220 Plus 關機後,網路線拔掉。
- 步驟18. 接上 USB 開機,注意 SYS 燈會閃爍橘燈,這樣就是有在更新韌體。 更新韌體過程約需 3~5 分鐘。
- 步驟19. 更新成功會自動關機,請移除隨身碟後再手動開機就完成了 3.12 的韌體更新。
- 步驟20. 進行更新 3.21 的新韌體方式,請先解壓縮 NSA-220\_Plus\_3.21(AFG.0)C0.zip 檔案後,並依下列步驟操作。

Version 1.0

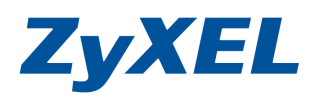

步驟21. 重覆步聚 2~4,並點選維護→點選**韌體升級**→點選**瀏覽**,請點選解壓縮後的 3.21AFG.0C0.BIN→點選上傳。

| 🤗 ZyXEL NSA-220 PLUS - Windows Internet Explorer                                                                                                    |            |
|----------------------------------------------------------------------------------------------------|------------|
| 🚱 🕞 💌 🕼 http://msa220plus/zyzel/admin/index.html 🔤 🗟 🐓 🗙 🈓 Bing                                                                                                    | <b>P</b> - |
| 檔案(E) 編輯(E) 檢視(Y) 我的最愛(A) 工具(I) 說明(H)                                                                                                    |            |
| 🖕 我的最愛 🛛 🐌 ZyXEL NSA-220 PLUS 👌 🔹 🗟 🔹 三 🖶 🔹 網頁(2) - 安全性(3) - 工具(2)                                                                                                    | • 🕢 * »    |
| <b>ZyXEL</b> 語言: <mark>繁體中文 I ② ⑧ (</mark>                                                                                                    |            |
| <ul> <li># 維護 - 鄭健升級</li> <li>&gt; NSA-220 PLUS</li> <li>- NSA-220 PLUS</li> <li>- 系統設定</li> <li>- 協存装置</li> <li>- 協府装置</li> <li>- 公規</li> <li>- 使用者</li> <li>- 受用</li> <li>- 受用</li> <li>- 受用</li> <li>- 受用</li> <li>- 受加</li> <li>- 登記</li> <li>- (中)</li> <li>- (中)</li> <li>- (h)</li> <li>- (h)</li>     &lt;</ul> |            |
| 完成 🧤 😌 近端内部網路 🍡 🔩                                                                                                    | 00% -      |

步驟22. 請耐心等侯 3~5 分鐘後,將完成更新。

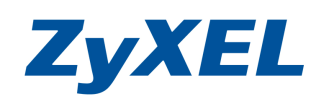

Version 1.0

# 步驟23. 請點選 Status,檢視系統己否己更新韌體版本是為 3.21(AFG.0)。

| ZyXEL NSA-220 PLUS - Winde              | ows Internet Explorer             |                     |                              |                                                                                                    |                        |                            |
|-----------------------------------------|-----------------------------------|---------------------|------------------------------|----------------------------------------------------------------------------------------------------|------------------------|----------------------------|
| 🔊 🗢 🕕 http://192.168.1.33               | /zyxel/admin/index.html           |                     |                              | 🛛 😔 🤧 🗙                                                                                                    | Bing                   |                            |
| 案正 編輯正 檢視(V) 我的                         | 最愛( <u>A</u> ) 工具( <u>I</u> ) 説明( | Ð                   |                              |                                                                                                    |                        |                            |
| 我的最愛 🔡 🔹 🐌 ZyXEL 1                      | NSA-220 P 🗴 🛃 文字和                 | D網頁 - Google 🏾 🏉 F1 | IP                           | 🖄 • 📾 ·                                                                                                    | 🖸 🖶 🕶 網頁(P) -          | 安全性③ • 工具④ • 🔞             |
| 尋找: NSA                                 |                                   | 上-個 下-個 [           | 🍠 選項 👻                       |                                                                                                    |                        |                            |
| Zavel                                   |                                   |                     |                              |                                                                                                    |                        |                            |
| ZYAEL                                   |                                   |                     |                              |                                                                                                    | 出言: <mark>來輕中</mark> 父 |                            |
| *************************************** | 狀態                                |                     |                              |                                                                                                    |                        |                            |
| C Status                                | ④ 系統資訊                            |                     |                              |                                                                                                    |                        |                            |
| Status                                  | 伺服器名籍                             |                     | lue                          | <b>8</b> 3                                                                                                    |                        |                            |
| - NSA-220 PLUS                          | 型號名稱                              | NSA-220             | PLUS                         | MC.                                                                                                    |                        |                            |
| <b>戶-系統設定</b>                           | 韌體版本                              | V3.21(AI            | -G.0)                        | <b>\$</b> 1                                                                                                    |                        |                            |
| 一同服器名稱                                  | MAC 位址                            | 00:23:F8            | 3:22:02:02                   |                                                                                                    |                        |                            |
| - 日期/時間                                 | 媒體伺服器狀態                           | 啓用                  |                              | 2                                                                                                    |                        |                            |
| E-儲存裝置                                  | FTP 伺服器狀態                         | 啓用                  |                              | <b>4</b>                                                                                                    |                        |                            |
| 上磁碟画                                    | Web 發行狀態                          | 19用                 |                              | <u></u>                                                                                                    |                        |                            |
| 白-網路                                    | UPS                               | N/A                 |                              | The second second second second second second second second second second second second second second second se |                        |                            |
| - TCP/IP                                | CPU 使用默況                          |                     | 0%                           | C.                                                                                                    |                        |                            |
| PPPoE                                   | CPU 温度                            |                     | 42.00°C                      | R.                                                                                                    |                        |                            |
| □-應用程式                                  | 同時法庭                              |                     | (107.6°F)                    | -                                                                                                    |                        |                            |
| <b>戶-共用</b>                             | 風扇迷長                              | 1006 RP             |                              | ÷                                                                                                    |                        |                            |
| 使用者<br>群組                               | 記憶體使用狀況                           |                     | 23% 出使用,<br>29MB/123MB       | 3 6                                                                                                    |                        |                            |
| 上共用                                     |                                   |                     |                              |                                                                                                    |                        |                            |
| E-雜読<br> -電源管理                          | ④ 磁碟區狀態                           |                     |                              |                                                                                                    |                        |                            |
| 一日誌                                     |                                   |                     |                              |                                                                                                    |                        |                            |
| SSI                                     | 内部維修進 😢                           | 17.24               | -                            | 7578                                                                                                    |                        | (ASA)                      |
| 一期體升級                                   | 46.95                             | 石偶                  | ax At.                       | MA                                                                                                    | HIN C II               | 14A-26                     |
|                                         |                                   |                     | -                            |                                                                                                    |                        | 0.208/ (700.16             |
|                                         | 8                                 | myData              | Peco                         | disk2                                                                                                    | M                      | B)已使用                      |
|                                         | 狀況良好                              | my Data             | RECD                         | UISKZ                                                                                                    |                        |                            |
|                                         | 🥥 訊息 🔰                            | 準備就緒                |                              |                                                                                                    |                        |                            |
|                                         |                                   |                     | Microsoft Excel - Issue list | consumer 20090828.xl                                                                                            | 3 🕘 網際網路               | <i>√</i> 2 <b>-</b> € 100% |

步驟24. 請下載新增功能的軟體套件 NSA-220 Plus\_1.00(PackageStandard).zip 檔案到 電腦中,並請**解壓縮**在電腦中。 ftp://ftp.zyxel.com./NSA-220\_Plus/software/NSA-220%20Plus\_1.00(PackageStandard).zip

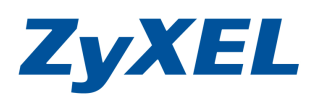

Version 1.0

步驟25. 請點選應用程式→點選套件管理→點選從網際網路點摘取清單→即可看 到下列清單,您可點選您要的功能,進行安裝。

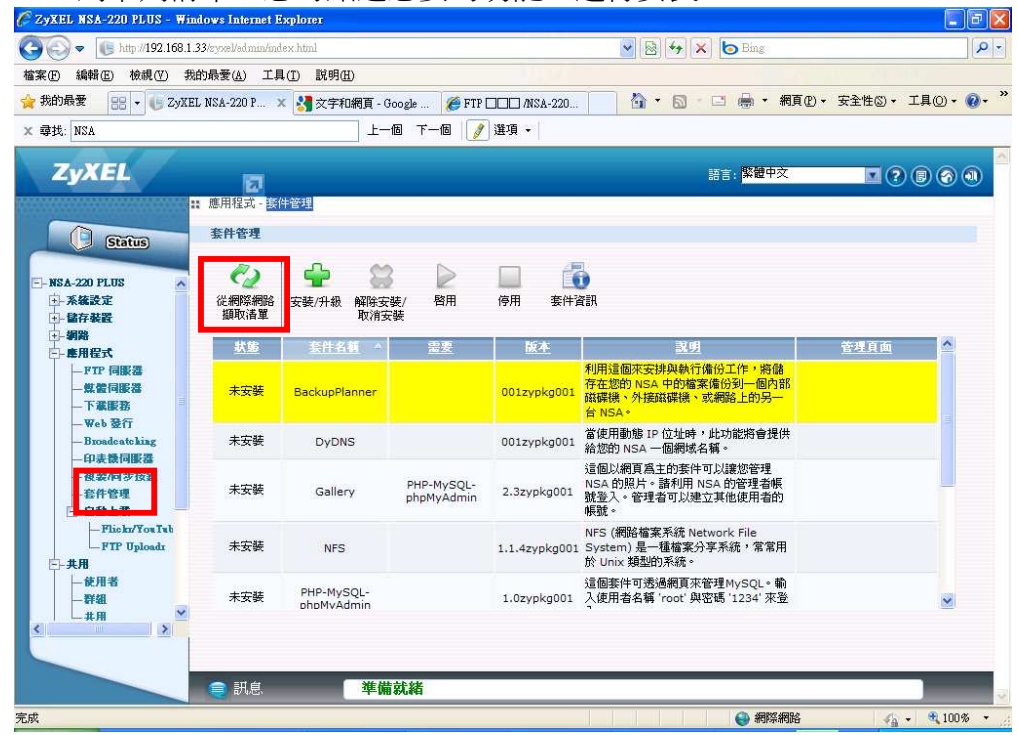

步驟26. 以 eMule 舉例,請點選 eMule 選項後,再點選安裝/升級按鈕。

| 找: NSA                           |            |                          | 個下一個 🥖                   | 選項 •            |                                                                     |          |
|----------------------------------|------------|--------------------------|--------------------------|-----------------|---------------------------------------------------------------------|----------|
| ZyXEL                            |            |                          |                          |                 | 語言: <mark>繁體中交</mark>                                               |          |
|                                  | : 應用程式 · 套 | 件管理                      |                          |                 |                                                                     |          |
| Status                           | 套件管理       |                          |                          |                 |                                                                     |          |
| -                                | ē)         | 🔶 😂                      |                          |                 |                                                                     |          |
| 歴用程式                             | 従網際網路      | 安裝/升級 解除安                | 裝/ 啓用                    | 停用 套件           | <b>省</b> 語,                                                         |          |
| - 煤盤同服器                          | 擷取清單       | 取消多                      | 漤                        |                 |                                                                     |          |
| ート歌版括<br>                        | 1000       | 1110                     |                          | init in physics | 於 Unix 類型的系統。                                                       | <u>^</u> |
| —Broadcatching<br>—印表後伺服器        | 未安裝        | PHP-MySQL-<br>phpMyAdmin |                          | 1.0zypkg001     | 這個套件可透過網頁來管理MySQL。輸<br>入使用者名稱 'root' 與密碼 '1234' 來登<br>入。            |          |
| 複製何步改量<br>套件管理<br>               | 未安裝        | SMART                    |                          | 001zypkg001     | 使用 S.M.A.R.T. (自我監控、分析、報<br>告技術) 以監控硬碟。 它會提早通知您<br>將會造成磁碟低效能或故障的問題。 |          |
| - Flickt/YouTub<br>- FTP Uploadz | 未安裝        | SqueezeCenter            | PHP-MySQL-<br>phpMyAdmin | 7.2zypkg001     | 這讓您管理一個連接到 NSA 上的<br>Logitech 的多媒體播放裝置<br>(Squeezebox)。             |          |
| ——使用者<br>——群组<br>——井田            | 未安裝        | WordPress                | PHP-MySQL-<br>phpMyAdmin | 2.7zypkg001     | 、                                                                   |          |
| □ - 電源管理                         | 未安裝        | eMule                    |                          | 001zypkg001     | eMule 是開放源碼的點對點 (P2P) 檔案<br>分字軟體,類似於 eDonkey,可用來從<br>編階編點下數檔案。      |          |
| - 日政                             |            | 75                       |                          |                 | 7. ·                                                                |          |

Version 1.0

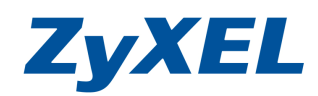

步驟27. 安裝此套件時,將會告之需要使用多少的 NSA 硬碟空間,請點選套用來 進行安裝。

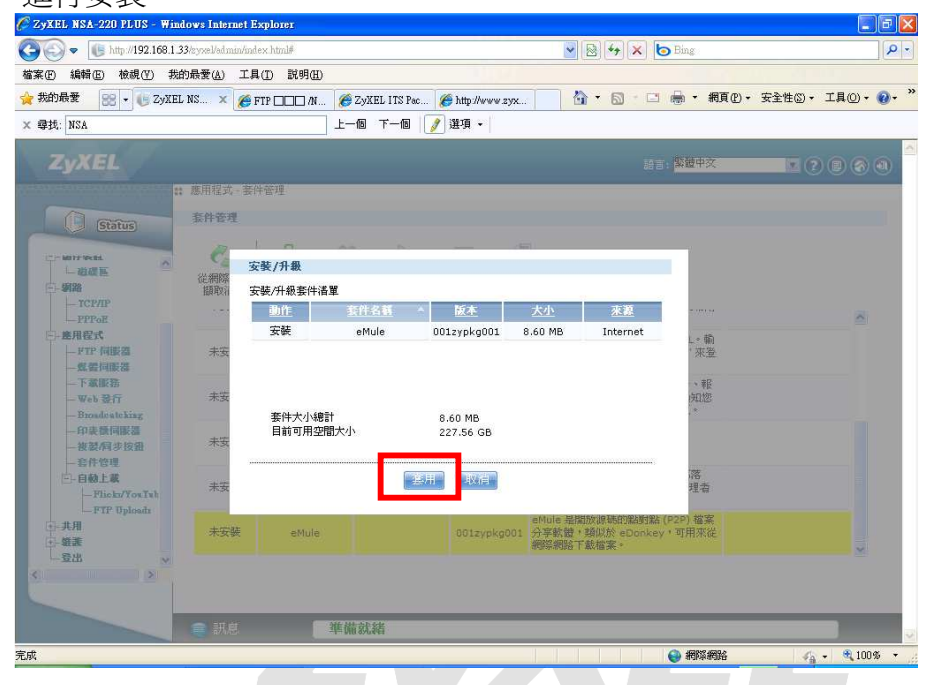

步驟28. 安裝完成後,在應用程式將會多出一個 eMule 的功能選項。

| 我:NSA                                              |                  | 上-                       | 16 ) 17-16               | 選項 ▼        |                                                                |                                                                                                  |
|----------------------------------------------------|------------------|--------------------------|--------------------------|-------------|----------------------------------------------------------------|--------------------------------------------------------------------------------------------------|
| ZyXEL                                              | . 昨日纪-4 本        | 04-00-18                 |                          |             | 語言: <mark>繁體中文</mark>                                          |                                                                                                  |
|                                                    | ■用程式 - 要<br>套件管理 | [千管理]                    |                          |             |                                                                |                                                                                                  |
| -11106                                             | es.              | - <u>-</u>               |                          |             |                                                                |                                                                                                  |
| 應用程式 △                                             | 従網際網路<br>期取注單    | 安裝/升級 解除安                | · ↓ 「 啓用 」               | 停用 套件       | 資訊                                                             |                                                                                                  |
| — 煤體同販器<br>— 下載服務<br>— Web 發行                      | 未安裝              | PHP-MySQL-<br>phpMyAdmin |                          | 1.0zypkg001 | 這個套件可透過網頁來管理MySQL。輸<br>入使用者名稱 'root' 與密碼 '1234' 來登<br>入。       | <u>~</u>                                                                                         |
| —Broadcatching<br>—印表微伺服器<br>— 複製/同步按鈕             | 未安裝              | SMART                    |                          | 001zypkg001 | 使用 S.M.A.R.T. (自我監控、分析、報告技術) 以監控硬碟。 它會提早通知您將會造成磁碟低效能或故障的問題。    |                                                                                                  |
| ——套件管理<br>——自動上載<br>——Flickn/YouTub                | 未安裝              | SqueezeCenter            | PHP-MySQL-<br>phpMyAdmin | 7.2zypkg001 | 這讓您管理一個連接到 NSA 上的<br>Logitech 的多媒體播放裝置<br>(Squeezebox) *       |                                                                                                  |
| -FIP Uploadz                                       | 未安裝              | WordPress                | PHP-MySQL-<br>phpMyAdmin | 2.7zypkg001 | 這個套件可讓您建立及管理一個部落<br>格。 請用 NSA 管理帳號登入。管理者                       |                                                                                                  |
| - 工作<br>按尋<br>#<br>- #<br>- #<br>- #<br>- #<br>- # | 內建               | eMule                    |                          | 001zypkg001 | eMule 是開放原碼的點對點 (P2P) 檔案<br>分享軟體,類似於 eDonkey,可用來從<br>網際網路下載檔案。 | <u>應用程式 &gt; eMule &gt; 伺服</u><br><u>器</u><br>應用程式 > eMule ><br><u>Task</u><br>應用程式 > eMule > 搜桑 |

步驟29. 當您已安裝完成後,即可開始使用此功能,其他套件管理程式安裝方式依此類推。